## MOBIL

## Anleitung Software Update TV-C22DDSW

- 1. File aus ZIP-Datei entpacken und auf einen leeren USB Stick kopieren. (Der USB Stick sollte im Dateisystem FAT32 formatiert sein)
- 2. Gerät am Hauptschalter einschalten und mit der Power-Taste(Fernbedienung oder am Gerät selbst) einschalten.
- 3. Den USB Stick in die USB-Buchse des Gerätes stecken.
- 4. Das TV- Menü aufrufen und die Markierung mit der 1 Taste auf die Zeile "Software Update" schieben und mit Enter bestätigen.
- 5. Die Abfrage mit JA bestätigen.
- 6. Achtung: Gerät jetzt NICHT ausschalten oder die Stromversorgung trennen!
- 7. Es kann sein, dass der Bildschirm wegschaltet, aber die Standby-Led schnell weiterblinkt.
- 8. Nach ca. 30sek den Hauptschalter Aus und wieder Einschalten, dann noch aus Standby Einschalten(Powertaste).
- Wenn das Update vollzogen ist, dann startet der TV wieder mit Erstinstallation und Sendersuche. Hier bitte nur die Markierung auf SUCHE und mit Enter starten. Es werden die Programme aus der Software in den Programmspeicher geladen. Wenn das geglückt ist, bitte den USB Stick entfernen.

**USB Stick Formatieren:** Rechtsklick auf den Laufwerkbuchstaben des USB-Sticks -> formatieren auswählen-> bei Dateisystem FAT32 auswählen und auf starten klicken.

Nun sollte der USB-Stick im richtigen Format sein um das Update durchzuführen.